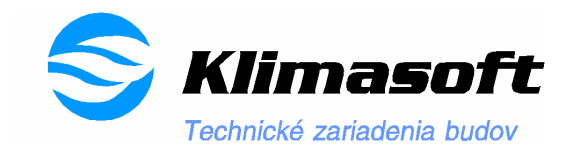

Klimasoft s.r.o., Vajanského 58, 921 01 Piešťany, tel. a fax. 033 – 77 411 15

# Užívateľský manuál

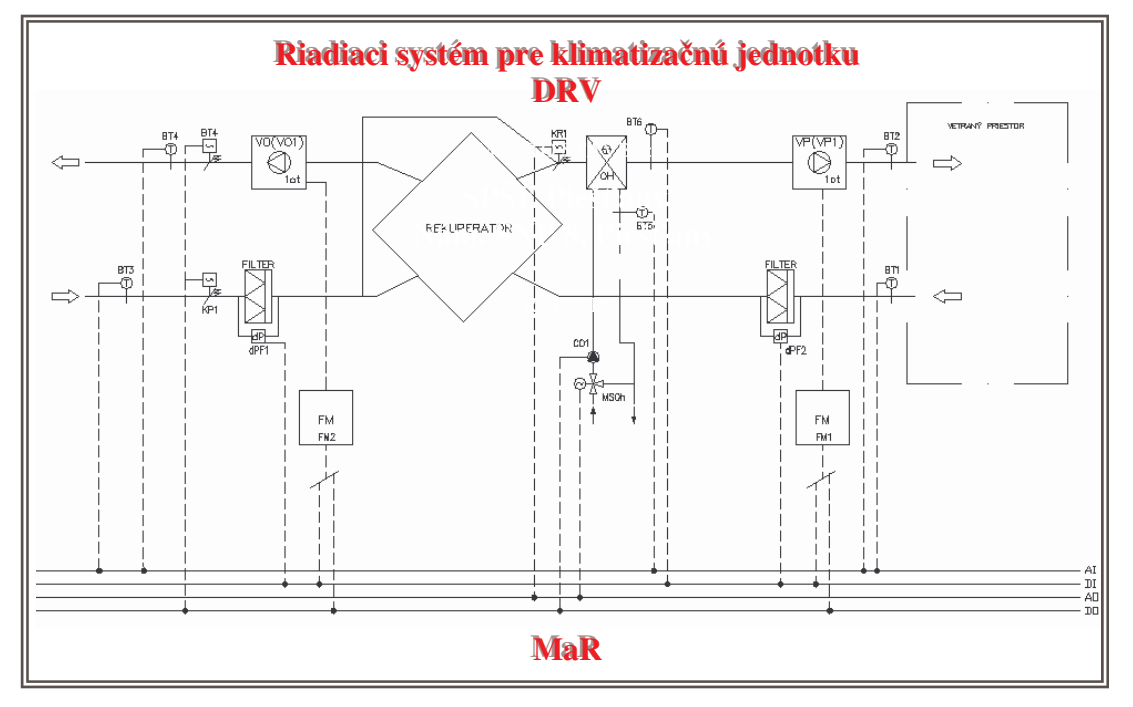

#### **Obsah:**

- 1. Všeobecný úvod
- 2. Displej
- 3. Spustenie vzduchotechnického zariadenia
- 4. Zobrazovacie režimy
  - 3.1 Uživateľské menu
  - 3.2 Menu odborníka
  - 3.3 Menu porúch

#### 1. VŠEOBECNÝ ÚVOD

Firma **Delta CONTROLS** - dodáva pre oblasť výroby, spotreby a distribúcie tepelnej energie DDC riadiaci systém (RS) **Delta** s možnosťou pripojenia centrálneho dispečerského pracoviska – ORCAview alebo ORCAweb pre monitorovanie a riadenie viacerých procesných staníc a rozsiahlejších technológií z jedného miesta.

Príkladmi takéhoto použitia sú

- štandardné riešenia pre vzduchotechnické zariadenia s reguláciou

- štandardné riešenia pre komplexné vykurovacie zariadenia, napr. viackotlové zariadenia, viaceré vykurovacie skupiny a TÚV, výmenníkové stanice a pod.

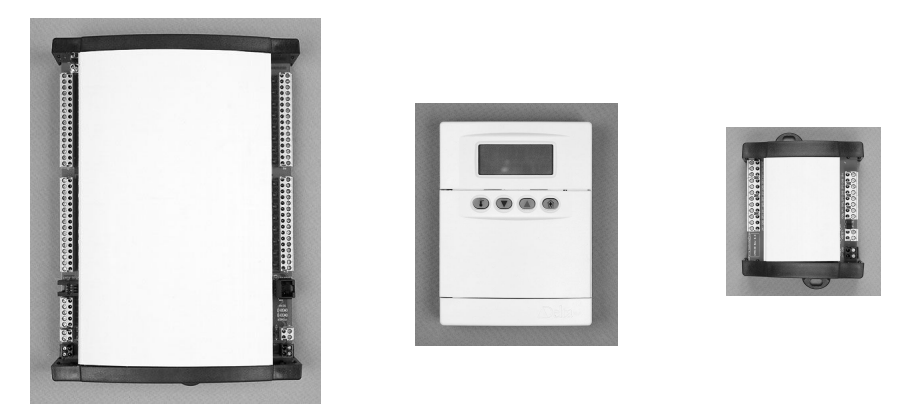

- Zariadenie je spravidla inštalované v silovom rozvádzači, alebo rozvádzači MaR s plným alebo presklenným predným panelom. Po jeho otvorení sú prístupné okrem silových prvkov aj vstupno/výstupné moduly.

- Moduly a procesné stanice umožňujú pripojiť rôzne vstupné a výstupné signály. Delta systém nepodporuje priame pripojenie silových prvkov, vyžaduje oddelovacie relé.

- Vstupno/výstupné body na kontroléroch indikujú prítomnosť vstupného/výstupného signálu rozsvietením kontrolky - LED diódy. Výstupné spínacie kontroléry s možnosťou ručného ovládania uľahčujú ovládanie zariadenia priamo z modulu.

- Procesná stanica zobrazuje namerané hodnoty technologického procesu a umožňuje obsluhu zariadenia pomocou externého displeja s klávesnicou DAC (Delta Aplikačný Controlér). Užívateľ má možnosť, pomocou displeja a klávesnice, plnohodnotne meniť všetky prístupné parametre systému, ktoré procesná stanica riadi priamo bez použitia servisného počítača alebo terminálu, ale tiež získať informácie a meniť parametre.

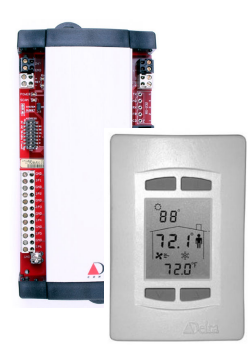

# 2. DISPLEJ

# **2.1 Úvod**

Ako displej v riadiacom systéme Delta Controls je použitý kontrolér DNS-24. DNS-24 (ďalej len DISPLEJ) obsahuje trojriadkový displej rozdelený na tri časti a 4 ovládacie klávesy.

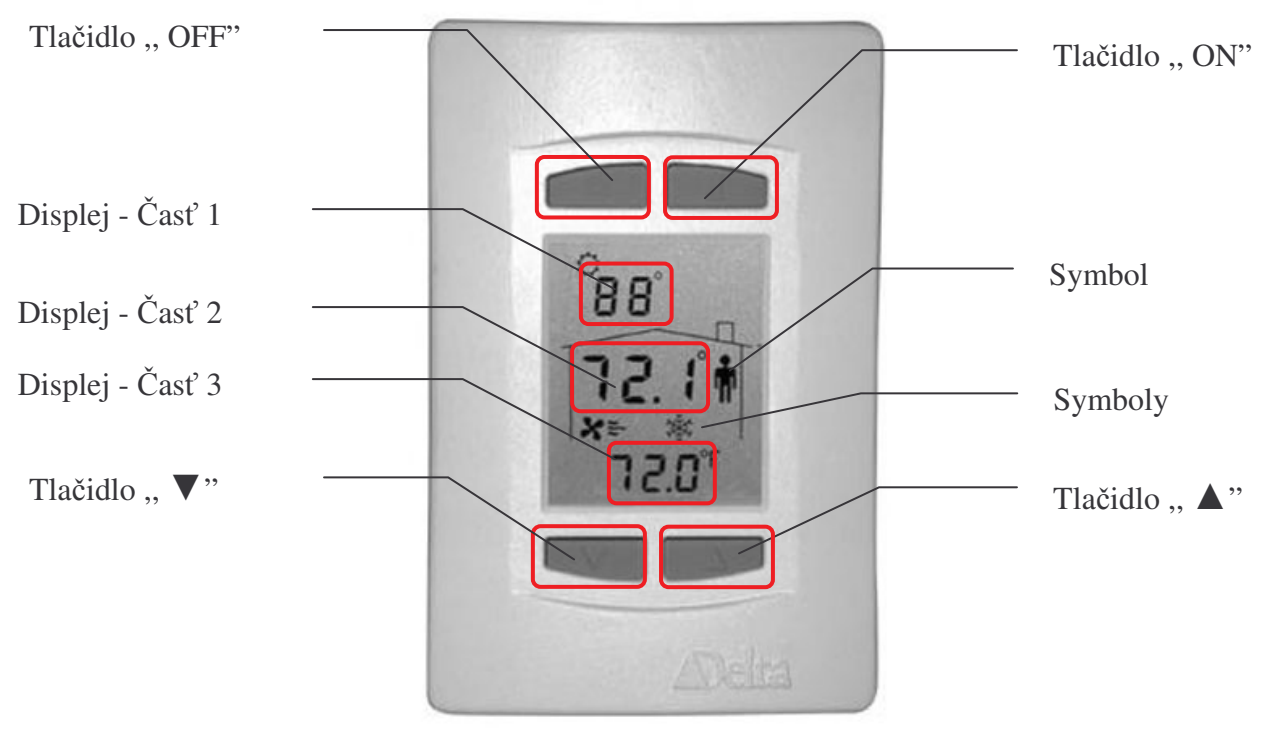

Obrázok 2.1 Displej

# 2.2 Ovládanie displeja

Na čelnom paneli DISPLEJA sa nachádza displej a 4 tlačidlá na ovládanie a nastavenie, s významom:

"ON" – spustenie/štart vzduchotechnického zariadenia/ aktivovanie zmeny hodnoty (SET)

"OFF"- zastavenie/stop/reset vzduchotechnického zariadenia/ naspäť

"▲" - posuv v menu/ zmena hodnoty - hore

"**▼**" - posuv v menu/ **zmena hodnoty - dole** 

Systém komunikuje s užívateľom pomocou zobrazovaných režimov. Jednotlivé režimy je možné vyvolať pomocou klávesových skratiek.

Zobrazovacie režimy (HLAVNÉ MENU):

| 1. | Užívateľské menu, | vid' kapitolu 4.1 |
|----|-------------------|-------------------|
| 2. | Menu odborníka,   | vid' kapitolu 4.2 |
| 3. | Menu porúch,      | vid' kapitolu 4.3 |

Po navolení daného režimu (klávesová skratka, viď príslušnú kapitolu) je možné prechádzať jednotlivé parametre daného menu. V rámci jednotlivých menu je možné sa pohybovať tlačidlami "  $\blacktriangle$  ",  $\blacktriangledown$ ". Pokiaľ je na displeji zobrazený symbol (panáčik), veličina sa dá meniť (nastaviť) zatlačením tlačidla "**ON**", kedy sa zobrazí na displeji symbol "**SET**, (**editovací** mód). Zmena sa vykoná tlačidlami "  $\bigstar$ ",  $\clubsuit$ ". Opätovným zatlačením tlačidla "**ON**" sa editovací mód vypne. Zmena hodnoty sa automatický ukladá bez akéhokoľvek potvrdzovania v 1 hodinových intervaloch.

Návrat do východiskovej obrazovky je možný pomocou tlačidla "**OFF**" v akomkoľvek menu, alebo sa automaticky nastaví po nečinnosti 1 minúty.

### Východisková obrazovka:

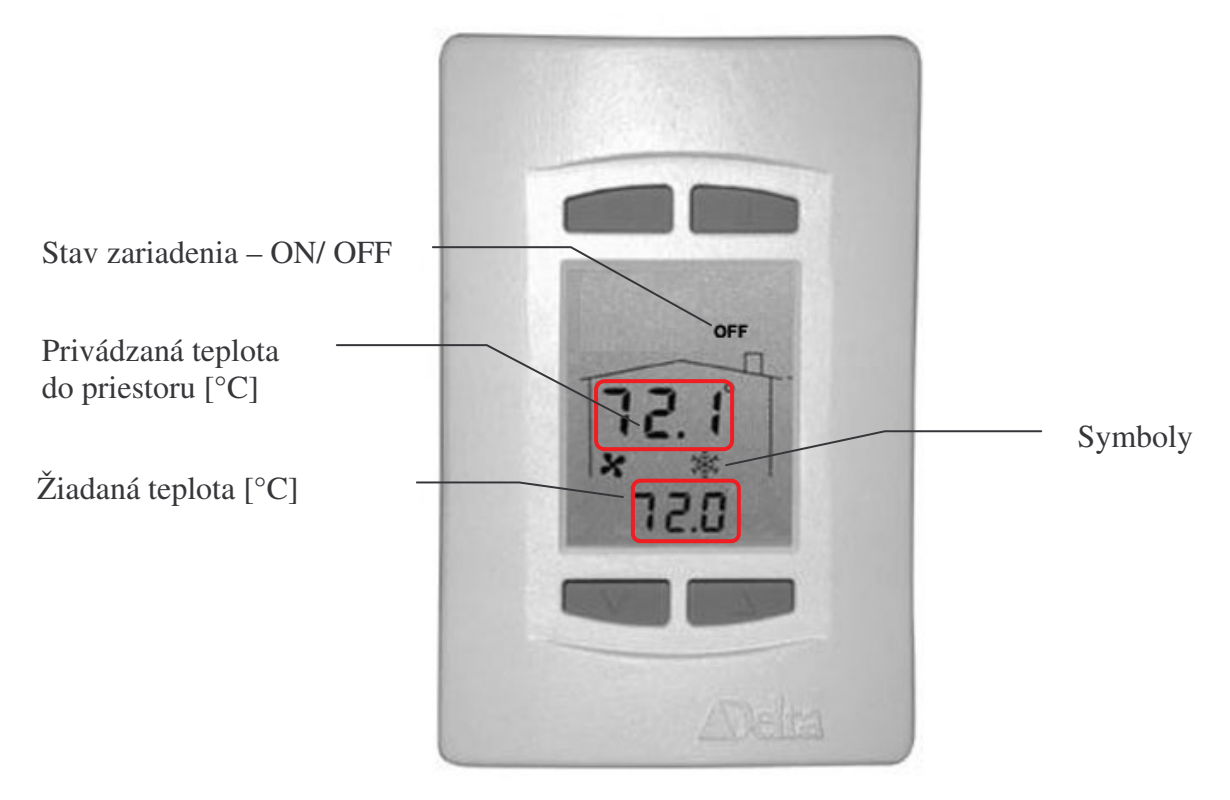

Obrázok 2.2 Východisková obrazovka

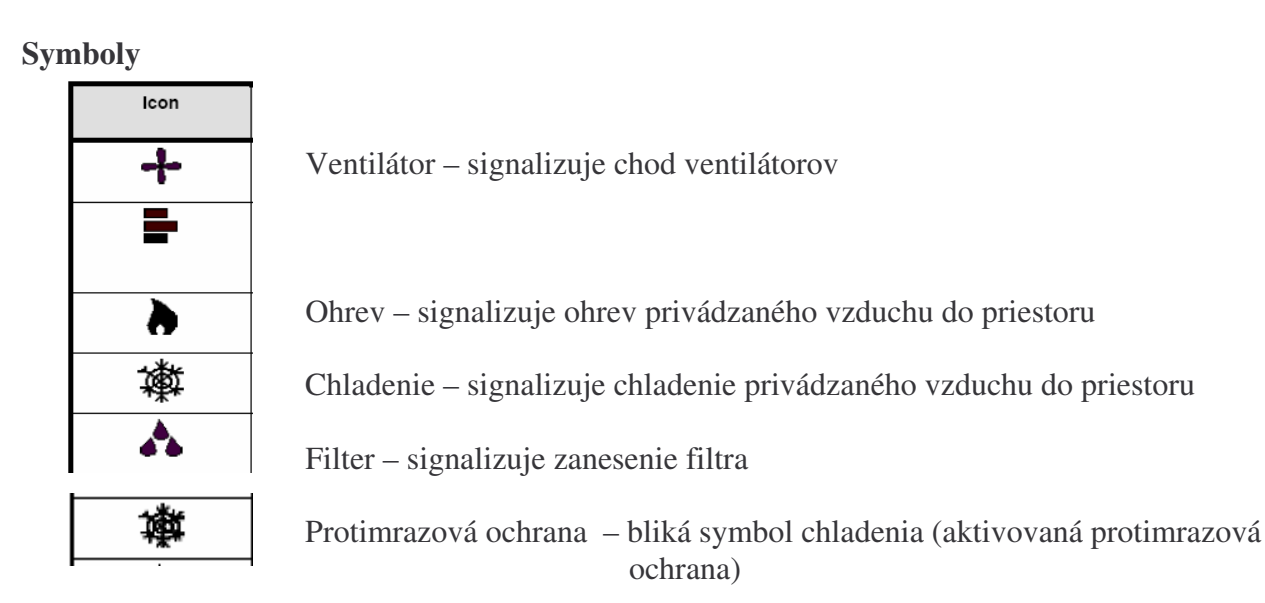

#### 3. Spustenie vzduchotechnického zariadenia

Pokiaľ je nastavená východisková obrazovka (viď obrázok 2.2), je možné zatlačením tlačidla "**ON**" prepnúť vzduchotechnické zariadenie (VZT) do automatického režimu. Zatlačením tlačidla "**OFF**" zastavíme vzduchotechnické zariadenie (vypneme). V automatickom režime je chod VZT ovládaný externými časovými hodinami v závislosti od sedemdňového časového programu (ovládanie časových hodín viď "Návod na obsluhu").

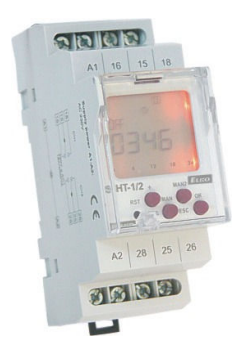

Riadiaci systém pre VZT zabezpečuje:

- kaskádnu reguláciu prívodnej teploty s pevným obmedzením teploty na prívode,
- časové ovládanie zariadenia (denný/ týždenný časový program),
- protimrazovú ochranu ohrievača na strane vzduchu,
- protimrazovú ochranu ohrievača na strane vody,
- ochranu systému rekuperátora pred námrazou,
- studený štart VZT zariadenia,
- hlásenie poruchových stavov.

Po spustení vzduchotechniky sa automaticky spustia ventilátory a s časovým oneskorením sa otvoria klapky. Ak je vonkajšia teplota nižšia ako 5°C, VZT štartuje v režime "studený štart", t.j. najprv sa otvorí ventil ohrievača na 100% a predhreje výmenník na 60°C a až potom sa spustia ventilátory. Studený štart trvá v závislosti od ohrievača od 1 po 5 minút. Obehové čerpadlo zmiešavacieho uzla ohrievača sa zapne ak je vonkajšia teplota nižšia ako 5°C, alebo ak je ventil ohrievača otvorený viac ako 10% aj pri vypnutej VZT.

V závislosti od vonkajšej teploty a teploty v prívodnom potrubí vzduchotechniky sa ovláda ohrev, alebo chladenie.

Pri vypnutí vzduchotechniky sa vypnú elektrické motory, zatvoria sa klapky a vypne sa ohrev a chladenie.

Riadiaci rozvádzač musí byť stále pod napätím, aj pri vypnutej vzduchotechnike. Riadiaci systém zabezpečuje ochranu zariadenia (protimrazová ochrana).

**Poznámka** – po výpadku a následnom obnovení dodávky elektrickej energie sa zariadenia MaR naštartujú do normálneho pracovného režimu. Všetky naprogramované a nastavené parametre (časové programy, žiadané hodnoty, systémový čas …) zostávajú v platnosti aj v prípade že je zariadenie niekoľko dní bez napájania.

# 4.ZOBRAZOVACIE REŽIMY

# 4.1 Zobrazovanie režimu "Užívateľské menu"

Pokiaľ je nastavená východisková obrazovka (viď obrázok 2.2), je možné zatlačením tlačidla "▲" prejsť do užívateľ ského menu. V tomto menu si môže užívateľ nastaviť žiadanú hodnotu pre prívodný vzduch z priestoru a monitorovať hodnoty VZT. Návrat do východiskovej obrazovky je možný pomocou tlačidla "**OFF**" v akomkoľvek menu, alebo sa automaticky nastaví po nečinnosti 1 minúty.

| Kód<br>časť 1    | Popis<br>časť 2                                                                                                    |                           |
|------------------|----------------------------------------------------------------------------------------------------|---------------------------|
| u1               | <ul> <li>– zobrazovanie režimu VZT</li> <li>Zobrazovaná hodnota: 1 – VZT vypnutá</li> <li>2 – VZT zapnutá (automatický režim)</li> <li>Túto hodnotu je možné meniť cez editovací mód</li> </ul>                                                                                                    |                           |
| u2               | <ul> <li>– zobrazovaná žiadaná prívodná teplota z priestoru [°C]</li> <li>Túto hodnotu je možné meniť cez editovací mód <rozsah: 16,3.<="" li=""> </rozsah:></li></ul>                                                                                                    | (východzí: 20°C)<br>5°C>. |
| u3               | – zobrazovaná vonkajšia teplota [°C]                                                                                                    |                           |
| u4               | – zobrazovaná prívodná teplota do priestoru [°C]                                                                                                    |                           |
| u5               | – zobrazovaná odvodná teplota z priestoru [°C]                                                                                                    |                           |
| u6               | <ul> <li>zobrazovaná teplota vratnej vody z ohrievača [°C]</li> </ul>                                                                                                    |                           |
| u7<br>stavu ktor | <ul> <li>– zobrazovaný stav protimrazovej ochrany [0/1]</li> <li>0 – protimrazová ochrana neaktívna</li> <li>1 – protimrazová ochrana aktívna</li> <li>v prípade aktivovania protimrazovej ochrany začne na displeji blikať symbol chladenia. VZT vypne motory, zatvorí prívodovú a odvodovú klapku a otvorí ohrev na 100%. Ak protimrazová ochrana zanikne, VZT prejde do a ktorý bol pred aktivovaním ochrany.</li> </ul> |                           |
| u8               | – zobrazovaná hodnota stavu prívodového filtra                                                                                                    |                           |
|                  | 0 – filter nie je zanesený<br>1 – zanesený filter<br>Pri zanesenom filtri je potrebné filter vyčistiť/ vymeniť.                                                                                                    |                           |
| u9               | <ul> <li>zobrazovaná hodnota stavu odvodového filtra</li> <li>0 – filter nie je zanesený</li> <li>1 – zanesený filter</li> <li>Pri zanesenom filtri je potrebné filter vyčistiť/ vymeniť.</li> </ul>                                                                                                    |                           |
| uA               | – zobrazovaná hodnota chodu prívodného ventilátora<br>0 – ventilátor stojí<br>1 – ventilátor je v chode                                                                                                    |                           |
| uB               | <ul> <li>zobrazovaná hodnota chodu odvodného ventilátora</li> <li>0 – ventilátor stojí</li> <li>1 – ventilátor je v chode</li> </ul>                                                                                                    |                           |
| uC               | <ul> <li>– zobrazovaná žiadaný výkon prívodového ventilátora [%]</li> <li>Túto hodnotu je možné meniť cez editovací mód <rozsah: 0,10<="" li=""> </rozsah:></li></ul>                                                                                                    | (východzí: 10%)<br>0%>.   |
| uD               | <ul> <li>– zobrazovaná žiadaný výkon odvodového ventilátora [%]</li> <li>Túto hodnotu je možné meniť cez editovací mód <rozsah: 0,10<="" li=""> </rozsah:></li></ul>                                                                                                    | (východzí: 10%)<br>0%>.   |

| uE | – zobrazovaná hodnota stavu prívodnej/odvodovej klapky [0/1]<br>0 – klapky zatvorené<br>1 – klapky otvorené                                                      |
|----|----------------------------------------------------------------------------------------------------|
| uF | – zobrazovaná hodnota otvorenia regulačnej klapky rekuperátora [%]<br><rozsah: 0,100%="">.</rozsah:>                                                             |
| uG | <ul> <li>– zobrazovaná hodnota otvorenia servopohonu ohrievača [%]</li> <li><rozsah: 0,100%="">.</rozsah:></li> <li>Tieto hodnoty nie je možné meniť.</li> </ul> |

# 4.2 Zobrazovanie režimu "Menu odborníka"

Pokiaľ je nastavená východisková obrazovka (viď obrázok 2.2), je možné súčasným zatlačením tlačidiel " $\mathbf{\nabla}$ " " $\mathbf{\Delta}$ " prejsť do menu odborníka. V tomto menu si môže užívateľ nastaviť parametre VZT. Návrat do východiskovej obrazovky je možný pomocou tlačidla "**OFF**" v akomkoľvek menu, alebo sa automaticky nastaví po nečinnosti 1 minúty.

| <b>Kód</b><br>časť 1 | Popis<br>časť 2                                                                                                    |                                           |
|----------------------|----------------------------------------------------------------------------------------------------|-------------------------------------------|
| 01                   | – blokovanie ohrievača od vonkajšej teploty [°C], ak vonkaj<br>blokovania => odstavenie ohrievača <rozsah: 0,40°c=""></rozsah:>                                                                             | šia teplota > teplota<br>(východzí: 19°C) |
| 02                   | <ul> <li>– žiadaná teplota vzduchu pri ohreve [°C]</li> <li>Túto hodnotu je možné meniť cez editovací mód <rozsah: 0,<="" li=""> </rozsah:></li></ul>                                                       | (východzí: 20°C)<br>40°C>                 |
| 03                   | <ul> <li>minimálna teplota privádzaného vzduchu do priestoru pri ohreve [°C]</li> <li>Túto hodnotu je možné meniť cez editovací mód <rozsah: 0,40°c=""> (východzí: 16°C)</rozsah:></li> </ul>               |                                           |
| <b>o4</b>            | <ul> <li>maximálna teplota privádzaného vzduchu do priestoru pri ohreve [°C]</li> <li>Túto hodnotu je možné meniť cez editovací mód <rozsah: 0,40°c="">(východzí: 35°C)</rozsah:></li> </ul>                |                                           |
| 05                   | <ul> <li>blokovanie chladiča od vonkajšej teploty [°C], ak vonkajšia teplota &lt; teplota</li> <li>blokovania =&gt; odstavenie ohrievača <rozsah: 0,40°c=""></rozsah:></li> <li>(východzí: 21°C)</li> </ul> |                                           |
| 06                   | <ul> <li>– žiadaná teplota vzduchu pre chladenie [°C]</li> <li>Túto hodnotu je možné meniť cez editovací mód <rozsah: 0,<="" li=""> </rozsah:></li></ul>                                                    | (východzí: 26°C)<br>40°C>                 |
| 07                   | <ul> <li>minimálna teplota privádzaného vzduchu do priestoru pre chladenie [°C]</li> <li>Túto hodnotu je možné meniť cez editovací mód <rozsah: 0,40°c=""> (východzí: 16°C)</rozsah:></li> </ul>            |                                           |
| 08                   | <ul> <li>maximálna teplota privádzaného vzduchu do priestoru pre chladenie [°C]</li> <li>Túto hodnotu je možné meniť cez editovací mód <rozsah: 0,40°c=""> (východzí:35°C)</rozsah:></li> </ul>             |                                           |
| 09                   | – maximálna ekonomická prevádzka [0/1]<br>0 – neaktívna<br>1 – aktívna                                                                                                    |                                           |

Prepínanie Maximum-Economy umožňuje šetriť energiu na chladenie využitím rozdielu medzi teplotou miestnosti a vonkajšou teplotou. Vonkajšia teplota sa porovnáva s teplotou miestnosti / použitého vzduchu. Ak je vonkajší vzduch teplejší ako vzduch v miestnosti, tak sa systém rekuperátora WRG prepne na 100 %. Ak je vonkajší vzduch chladnejší ako vzduch v miestnosti, potom je systém rekuperátora WRG ovládaný kaskádnym regulátorom.

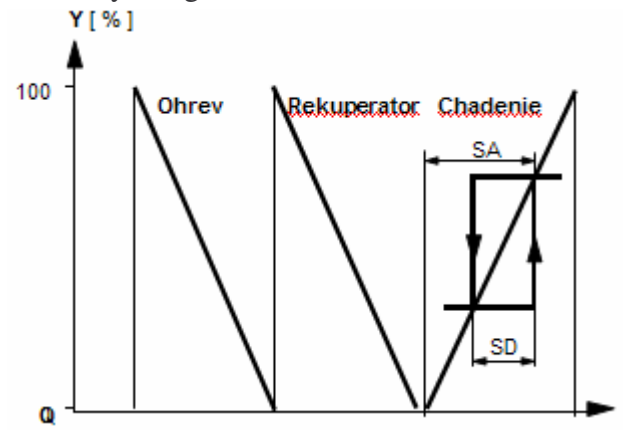

– nočné vetranie [0/1]

Nočným vetraním sa v lete šetrí energia tým, že počas noci sa chladným vonkajším vzduchom miestnosti predchladia pre nasledujúci deň.

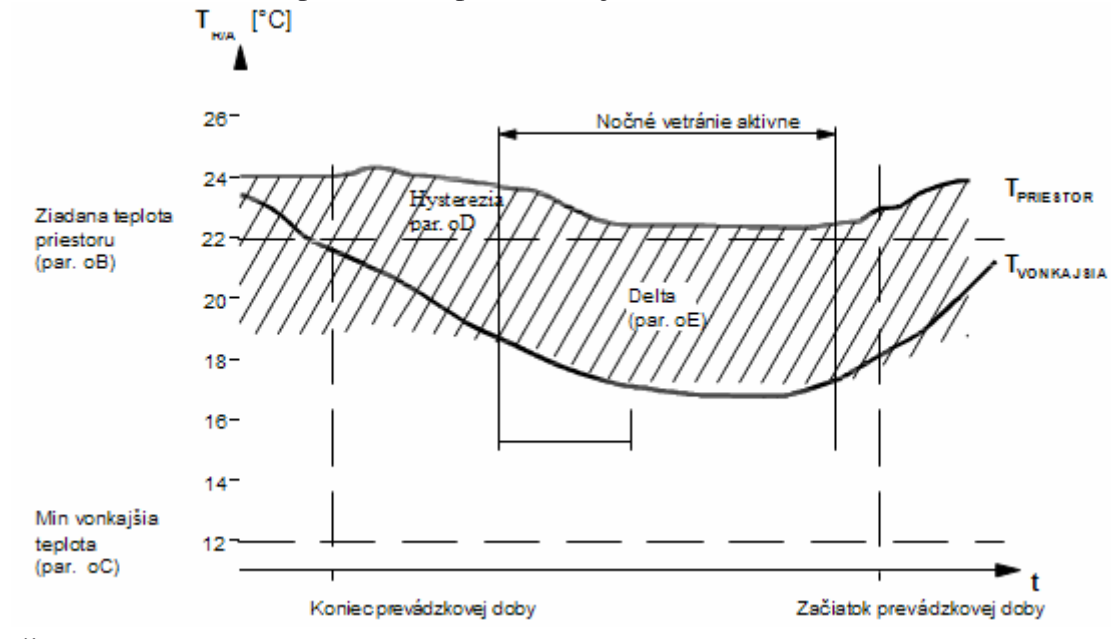

Žiadaná hodnota teploty miestnosti <rozsah: 0,40°C> (východzí: 20°C)
 teplota, ktorá sa má dosiahnuť v miestnosti prostredníctvom nočného vetrania.

- Minimálna vonkajšia teplota <rozsah: 0,40°C> (východzí: 12°C)
   ak je vonkajšia teplota nižšia ako zadaná hodnota parametra
   MinimVonkajTeplota, funkcia nočného vetrania sa zablokuje.
- **oD** *Hysterézia* <rozsah: 0,40°C> (východzí: 3°C) - ako podmienka zapnutia (nie však vypnutia) sa k žiadanej hodnote teploty miestnosti pridáva hysterézia, pričom súčet týchto hodnôt musí byť väčší ako okamžitá hodnota teploty miestnosti

**oE** *Delta / Spínací rozdiel* <rozsah: 0,40°C> (východzí: 5°C) - ak je vonkajšia teplota o zadaný rozdiel (Delta) nižšia ako teplota miestnosti, aktivuje sa funkcia nočného vetrania – a predpokladu, že sa dosiahli hraničné hodnoty teploty miestnosti a vonkajšej teploty.

Všetky hodnoty je možné meniť cez editovací mód.

oA

oB

# 4.3 Zobrazovanie režimu "Menu porúch"

Pokiaľ je nastavená východisková obrazovka (viď obrázok 2.2), je možné súčasným zatlačením tlačidiel " $\mathbf{\nabla}$ " " $\mathbf{\Delta}$ " a následne zatlačením " $\mathbf{\nabla}$ " prejsť do menu porúch. V tomto menu si môže užívateľ pozrieť aktuálne poruchy VZT. Návrat do východiskovej obrazovky je možný pomocou tlačidla "**OFF**" v akomkoľvek menu, alebo sa automaticky nastaví po nečinnosti 1 minúty.

| Kód    | Popis                                                                                                    |
|--------|----------------------------------------------------------------------------------------------------|
| časť 1 | časť 2                                                                                                    |
| PO     | <ul> <li>porucha prívodového ventilátora</li> <li>Zobrazovaná hodnota: 0 – bez poruchy</li> <li>2 – porucha, viď istenie, frekvenčný menič, alebo regulátor otáčok</li> </ul>                                            |
| P1     | <ul> <li>porucha čerpadla ohrievača</li> <li>Zobrazovaná hodnota: 0 – bez poruchy</li> <li>2 – porucha, viď istenie čerpadla, alebo čerpadlo</li> </ul>                                                                  |
| P2     | <ul> <li>zobrazovaná hodnota stavu prívodového filtra</li> <li>0 – filter nie je zanesený</li> <li>2 – zanesený filter</li> <li>Pri zanesenom filtri je potrebné filter vymeniť. Tento stav nie je poruchový.</li> </ul> |
| P3     | <ul> <li>zobrazovaná hodnota stavu odvodového filtra</li> <li>0 – filter nie je zanesený</li> <li>2 – zanesený filter</li> </ul>                                                                                         |
| P4     | Pri zanesenom filtri je potrebné filter vymeniť. Tento stav nie je poruchový.<br>– porucha – protimrazová ochrana<br>Zobrazovaná hodnota: 0 – bez poruchy<br>2 – porucha                                                 |
|        | Protimrazová ochrana chráni ohrievač proti zamrznutiu. Pri zapnutí ochrany sa<br>zastavia ventilátory, uzatvoria sa klapky, zapne sa cirkulačné čerpadlo ohrievača<br>a ventil ohrevu sa otvorí na 100%.                 |
| P5     | <ul> <li>porucha snímač teploty privádzaného vzduchu</li> <li>Zobrazovaná hodnota: 0 – normálny stav (bez poruchy)</li> <li>1 – porucha snímača</li> <li>3 - teplota &gt; 50°C</li> <li>4 – teplota &lt;10°C</li> </ul>  |
| P6     | <ul> <li>porucha snímač teploty odvodného vzduchu</li> <li>Zobrazovaná hodnota: 0 – normálny stav (bez poruchy)</li> <li>1 – porucha snímača</li> <li>3 - teplota &gt; 50°C</li> <li>4 – teplota &lt;10°C</li> </ul>     |
| P7     | <ul> <li>porucha snímač teploty na spiatočke ohrievača</li> <li>Zobrazovaná hodnota: 0 – normálny stav (bez poruchy)</li> <li>1 – porucha snímača</li> <li>3 - teplota &gt; 90°C</li> <li>4 – teplota &lt;0°C</li> </ul> |
| P8     | <ul> <li>porucha snímač teploty za rekuperátorom</li> <li>Zobrazovaná hodnota: 0 – normálny stav (bez poruchy)</li> <li>1 – porucha snímača</li> <li>3 - teplota &gt; 40°C</li> </ul>                                    |

#### $4 - \text{teplota} < -5^{\circ}\text{C}$

Pri vzniku poruchy, systém vypíše na displeji hlásenie "**ERR**" a vypne silové časti VZT (ventilátor, čerpadlo, kompresor, klapky). Poruchový stav je vratný a nie je potrebný zásah obsluhy. Po odstránení poruchy a po kontrole v menu " Menu porúch, (musia byť samé "**0**") sa systém spustí sám do prevádzky.

V prípade poruchy ventilátorov po dobu 1 minúty, systém zablokuje zariadenie VZT. Tento poruchový stav je nevratný a je potrebný zásah obsluhy.

Spustenie systému po nevratnej poruche:

Po odstránení poruchy a po kontrole v menu "Menu porúch, (musia byť samé "**0**") je možné systém spustiť do prevádzky.

Prechod na východziu obrazovku.

Zatlačením tlačidla "**OFF**, (RESET) a následným zatlačením tlačidla "**ON**, na ovládacom panely sa systém obnoví.